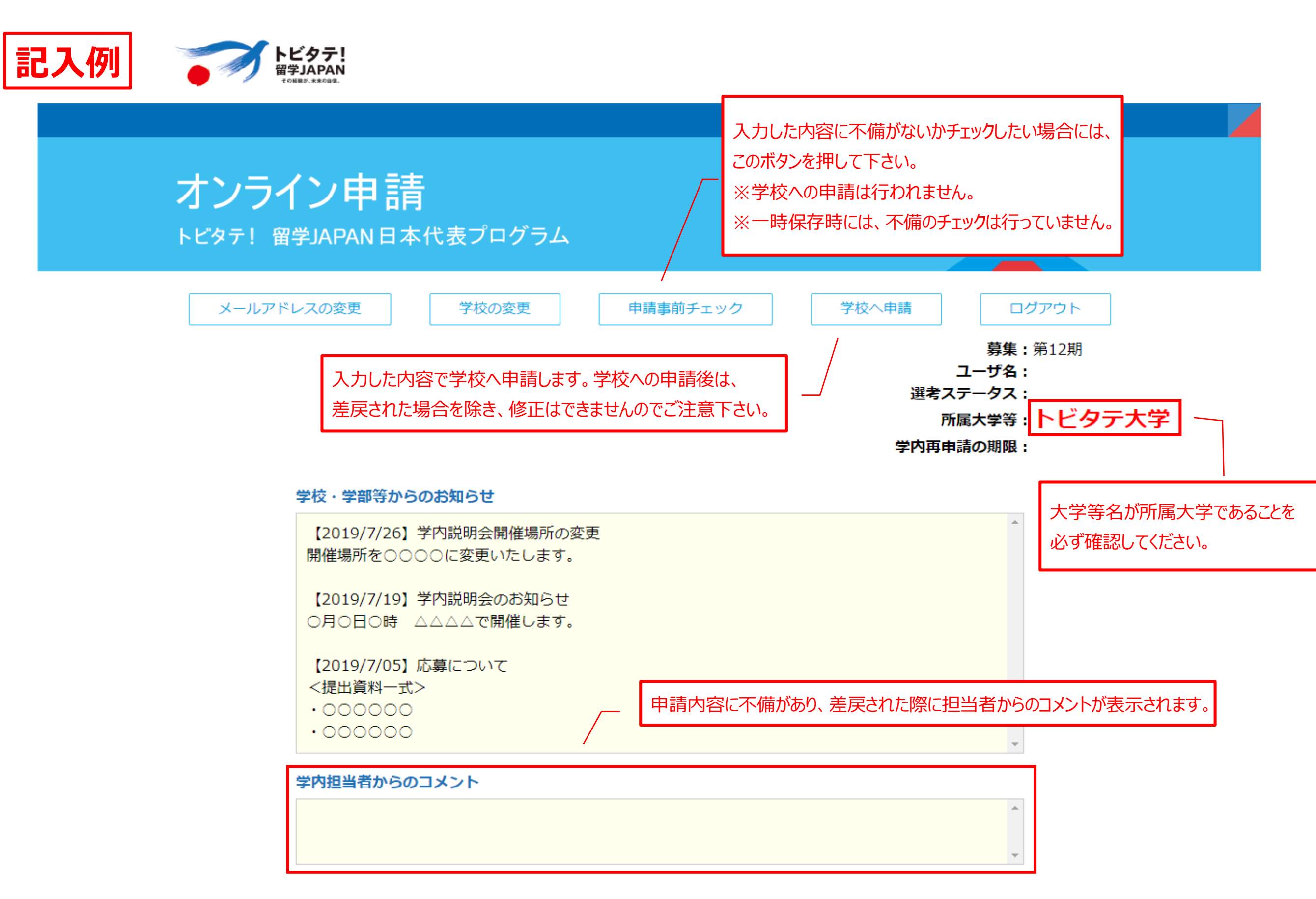

※申請期間終了後、一定期間を経過すると、システム上で申請内容を確認できなくなります。 必要に応じて、各自で留学計画書の内容を保存するなどの対応をお願いします。

【入力上の注意事項】
事前に必ず<u>募集要項</u>を確認してください。
日本語で入力してください。
氏名は、漢字、ひらがな又はカタカナで入力してください。
旧字体の漢字の場合は、常用漢字で入力してください。
全ての項目を入力したうえで申請してください。
ただし、注意書き等で任意と記載されている項目に関しては、未入力でも申請できます。
なお、年齢や在籍大学等の情報等については、「留学開始年度の4月1日時点の情報」を入力してください。
(例:2020年4月~10月に留学開始の場合、2020年4月1日時点の情報)

 申請コース

 海外初チャレンジ応援枠
 この枠で応募を希望する場合はチェックしてください。

 28日以上であれば、短い期間の留学も歓迎。海外経験の少なさ(目安:海外累計滞在日数が半月程度以内)を考慮して、より人物

 面を重視した選考を行います。

 海外経験が少なくても、通常の枠での審査を希望する場合は、チェックをし

 一時保存(又は学校への申請)を行わないまま、

 長時間経つと入力内容が消えてしまいますので、

 1時間に1回は、必ず一時保存するようにしてください。

 一時保存

|                      | ※こちらに記入例の              |                                                                                                    |
|----------------------|------------------------|----------------------------------------------------------------------------------------------------|
| v日<br>111-15-上       |                        |                                                                                                    |
| למעיל                |                        |                                                                                                    |
| ローマ字                 |                        | 名:                                                                                                    |
| 国籍                   |                        | □ 選択してください ▼ ※日本国籍を有する又は日本への永住が許可されている方が支援対象です。                                                                                                    |
| 性別                   |                        | 選択してください ▼                                                                                                    |
| 生年月日                 |                        | 2020年4月1日現在の年齢: 歳※30歳以下であること                                                                                                    |
|                      | 現在の<br>特報を             | カレンダーから選択もしくは、直接入力(YYYY/MM/DD)が可能です。<br>の<br>の<br>の<br>の<br>の<br>の<br>の<br>の<br>の<br>に<br>縮小してください。<br>の<br>つ<br>アイルサイズ 1 MB以内に縮小してください。<br>つ<br>アイル形式はJPG/JPEG/PNGでお願いします。<br>※ドラッグ&ドロップでファイルを選択できます。<br>ファイル選択 |
|                      | 大学等名                   |                                                                                                    |
|                      | 所属学部/研究科/<br>学科/専攻/コース |                                                                                                    |
| E籍大学等の情報             | 課程                     | 選択してください ▼                                                                                                    |
| 現在の予定                | 学年                     | 選択してください ▼ 年                                                                                                    |
|                      | 卒業予定日                  | 留学中は、日本の大学等に在籍をしていることが派遣留学生の要件となっています。採用決定後であっても、要件を満たしていない場合は支援対象外となり、辞退していただくことになりますので、必ず確認してください。                                                                                                    |
|                      | 国/都道府県                 | カレンダーから選択もしくは 直接入力 (VVVV/MM/DD) が可能です                                                                                                    |
|                      | 設置形態                   | 選択してください▼                                                                                                    |
| 革業高校等の情報             | 高校等名                   | 高校ではなく、高等専門学校(本科)、専修学校(高等課程)を卒業した場合も入力してください。                                                                                                    |
|                      | 高校等での<br>トビタテ利用        | 高校生コースで「トビタテ!留学JAPAN 日本代表プログラム」に採用され、留学した場合は「有」を、それ以外の場合には「無」<br>を選択してください。<br>選択してください▼                                                                                                    |
| 進路情報[ <del>任意]</del> |                        | 2020年4月以降に他大学等に進学・転学予定の場合、大学等名および研究科/学部名を記入してください。<br>他大学等に進学・転学予定の場合は、進学・転学先の大学等担当者に奨学金支給事務手続き等を対応してもらうよう、必ず連絡を<br>とってください。                                                                                     |
| 過去の海外経験              |                        | 過去の海外での生活、留学、旅行など自身の海外経験について記入してください。<br>海外初チャレンジ応援枠で応募を希望する場合は、必ず入力してください。<br>未入力または海外累計滞在日数が半月程度を超える場合は、通常の枠での審査となりますのでご注意ください。                                                                                |
|                      |                        | 入力文字数:0/255文字                                                                                                    |

※1時間に1回は、必ず一時保存するようにしてください。

一時保存

| 留学計画のタイトル                                      |                                     | 中国医学・薬膳・茶を学び、高齢化社会におけるQOL向上に貢献する                                                                                                    |  |  |  |  |  |
|------------------------------------------------|-------------------------------------|----------------------------------------------------------------------------------------------------|--|--|--|--|--|
| <b>-</b>                                       |                                     | 入刀又子釵:32/65又子                                                                                                    |  |  |  |  |  |
| 留学計画の分野                                        |                                     | 59 食物学·調理·栄養 ▼                                                                                                    |  |  |  |  |  |
|                                                |                                     | ●実践活動について<br>トビタテ!留学JAPAN日本代表プログラムでは、座学や知識の蓄積型ではなく、「実社会との接点」をもつ実践活動が含まれる留学による多様な学びを重視し、学生が自ら定めた明確な目的と意欲的な目標に基づいて立案した、実践活動が含まれる留学計画を支援します。留学先機関の確定の有無よりも、計画内容が留学の目的に沿っているかどうかを重視します。                                                                                                    |  |  |  |  |  |
|                                                |                                     | U                                                                                                    |  |  |  |  |  |
| 留学計画の目的と概要<br>※ <u>実践活動部分には下</u><br>※下線を引くにけ、実 | -<br>-<br>-<br>-<br>-<br>-<br>-<br> | 高齢化社会において如何に Quality of Life を向上させるか、という社会的問題の解決に対して、日常の「食生活」からアプローチを図ることが留学の目的である。医食同源とい<br>う言葉で表現される健康増進法をより積極的に取入れるべく①中国医学(漢方)、②薬膳、③中国茶、④香辛料について学び。<br>まず北京大学において中国医学に関する専門的な知識を深める。 <u>次に漢方薬を専門に取扱っている薬局で約80日間のインターンシップをし、漢方薬の取扱いや処方について</u><br>実習する予定である。インターンシップ先はまだ確定していないが、複数の薬局に対して受入れていただけるかどうか打診している。 |  |  |  |  |  |
| 態にしてUボタンを                                      | 押すか、Uボタンを                           |                                                                                                    |  |  |  |  |  |
| 押した状態で文字を                                      | 入力してください                            |                                                                                                    |  |  |  |  |  |
| ※下線箇所に記載した                                     | 実践活動の受入先機                           |                                                                                                    |  |  |  |  |  |
| <u>カください。</u>                                  |                                     |                                                                                                    |  |  |  |  |  |
|                                                |                                     | <ul> <li>入力文字数:291/1000文字</li> <li>以下、留学計画に含まれる実践活動の内容にあてはまるものを選択してください。(複数選択可)</li> </ul>                                                                                                    |  |  |  |  |  |
|                                                |                                     | 選択可能 🔺 選択済み 🔺                                                                                                    |  |  |  |  |  |
| 留学計画に含まれる実                                     | 践活動                                 | インターンシップ (無給)<br>インターンシップ (有給)<br>ポランティア<br>PBL<br>フィールドワーク<br>その他<br>・<br>・<br>・<br>・<br>・<br>・<br>・<br>・<br>・<br>・<br>・<br>・<br>・                                                                                                    |  |  |  |  |  |
|                                                |                                     |                                                                                                    |  |  |  |  |  |
| 申請コース選択の理由                                     |                                     | 第12期の留学開始日は、2020年4月1日~2020年10月31日まで選択可能です。                                                                                                    |  |  |  |  |  |
|                                                |                                     | / カレンダーから選択もしくは、直接入力(YYYY/MM/DD)が可能です。                                                                                                    |  |  |  |  |  |
|                                                |                                     | 入力文字数・0/255文字                                                                                                    |  |  |  |  |  |
| 20学生;雨田88                                      | ]                                   |                                                                                                    |  |  |  |  |  |
| ■子訂画期間<br>※「3.留学先機関                            | 開始日                                 | 開始日とは、出入国の日ではなく、実際の留学開始日(授業、実習、実践活動等の開始日)のことです。                                                                                                    |  |  |  |  |  |
| 青報及びスケジュー                                      |                                     |                                                                                                    |  |  |  |  |  |
| ル」の第1希望留学                                      |                                     | 終了日とは、出入国の日ではなく、実際の留学終了日(授業、実習、実践活動等の終了日)のことです。                                                                                                    |  |  |  |  |  |
| 計画と開始ロ・終了<br>日が一致するように                         | 終了日                                 | 卒業予定日以後の日付は入力できません。                                                                                                    |  |  |  |  |  |
| 入力してください。                                      |                                     | □                                                                                                    |  |  |  |  |  |
|                                                |                                     |                                                                                                    |  |  |  |  |  |
|                                                |                                     |                                                                                                    |  |  |  |  |  |
|                                                |                                     | 「カレノフ <sup>ー</sup> ガワ母]// UU/は、旦汝//ノ」 \「T T T / MIN/ UU/ ガ'り化しり。                                                                                                    |  |  |  |  |  |

## 3. 留学先機関情報及びスケジュール ※こちらに記入例がありますので、参考にしてください

|   |                       | ●入力項                                                                 | 目の説明                                          |                                        |                                 |                           |              |                      |
|---|-----------------------|----------------------------------------------------------------------|-----------------------------------------------|----------------------------------------|---------------------------------|---------------------------|--------------|----------------------|
|   |                       | 語学学校                                                                 | δ、大学等の座学α                                     | D受入先機関だけではなく、                          | <u>インターンシップ、フィー</u>             | - <u>ルドワーク及びボラン</u> 5     | ティア等の実践活動先機関 |                      |
|   |                       | <u>についても「留学先機関情報」欄に必ず入力ください。</u>                                     |                                               |                                        |                                 |                           |              |                      |
|   |                       | 応募時、留学先機関名、国・地域、都市名、URLが <u>未定の場合は「未定」と入力ください。</u> 「未定」と入力した欄が多いと、学修 |                                               |                                        |                                 |                           |              |                      |
|   |                       | 活動の実                                                                 | <u> 認可能性が低いと</u>                              |                                        |                                 |                           |              |                      |
|   |                       | <u>第1希望</u>                                                          | <u> </u>                                      |                                        |                                 |                           |              |                      |
|   |                       | 計画変更                                                                 | <u>ミに伴う奨学金等σ</u>                              |                                        |                                 |                           |              |                      |
|   |                       | 留学期間                                                                 | <b>j</b> •••••                                |                                        |                                 |                           |              |                      |
|   |                       |                                                                      |                                               | 日・終了日)                                 | )を入力してください。 <mark>詳紙</mark>     | 田程まで決まっていない               | い場合は、開始日には1日 |                      |
|   |                       |                                                                      |                                               | を、終了日(                                 | こは月末日を入力してくださ                   | <mark>い。</mark> その場合は、「主な | ☆活動:」欄に想定してい |                      |
|   |                       |                                                                      |                                               | る留学期間                                  | (日数) を入力ください。                   |                           |              |                      |
|   |                       |                                                                      |                                               | 第1希望の                                  | 開始日と終了日を基に支援額                   | を決定します。                   |              |                      |
|   | 受入開始日順に留学先機関を         |                                                                      | n                                             | 第2希望以降                                 | ≩の入力は任意です。                      |                           |              |                      |
|   | 入力してください。 -           | 国・地域                                                                 | 或•••••                                        | ・・・・・・「奨字金等の」                          | 支給額は国・地域により異な                   | ります。                      |              |                      |
|   |                       |                                                                      |                                               | ノルタウンプ                                 | から国・地域情報を選択して                   | くたさい。                     |              |                      |
| Г |                       | 機関名・                                                                 | ••••••                                        | ・・・・・・・・・・・・・・・・・・・・・・・・・・・・・・・・・・・・・・ | 名を記入してください。予定                   | ・希望でも構いません。               |              |                      |
|   | 2 留学計画の概要」で入力した       |                                                                      |                                               | 日本語での                                  | 表記が困難な場合は、「日本                   | 語表記」欄に「読み仮名               | 3(カタカナ)」または  |                      |
|   |                       |                                                                      |                                               | 「英語表記」                                 | 」を入力ください。                       |                           |              |                      |
|   | 留子計画期间」の範囲内に          |                                                                      |                                               | 大学内に設施                                 | 着されている「語学研修フロ                   | グラム」や「語学コース               | く」でのみ修学する場合  |                      |
| J | 収まっている必要があります。        |                                                                      |                                               | は、「王な〉                                 | 活動」欄にその旨を人刀くた                   | さい。                       |              |                      |
| ; | なお、「留学期間」は留学先機関で      | ランキン                                                                 | ッグ等出典名・UR                                     | L、順位・・・世界トップI                          | レベル大学等コースを選択し                   | ている場合には、必ずフ               | 、力してください。    |                      |
| ( | の受入開始日~受入終了日です。       | 主な活動                                                                 | <i>h</i> •••••••••••••••••••••••••••••••••••• | ・・・・・・月毎の主な                            | 授業、実習、実践活動等を入<br>〒日0日間(毎週十) 1日の | 力してください。<br>味噌和麻ボニンニィア語   | あちオフスウッオ ナト  |                      |
| ; | 度航日~帰国日ではありませんので      |                                                                      |                                               | (ヘノリカ)・<br>活動内容と                       | 毎月0日间(毎週末)、1日0<br>しては、などが挙げられ   | 时间性反ハフノナイアル<br>ます。        | 調をするアルビタ。土体  |                      |
|   | 注意して下さい。              |                                                                      |                                               | 第2希望以降                                 | ¥の入力は任意です。                      |                           |              |                      |
|   | カンダーから選択もしくけ 直接入      |                                                                      |                                               |                                        |                                 |                           |              |                      |
| ŕ |                       | ●大学員                                                                 | <sub>ランキン</sub> グについて                         | 5                                      |                                 |                           |              |                      |
|   | カ(YYYY/MM/DD)か可能です。   | 世界トシ                                                                 | ノプレベル大学等=                                     | コースは、各種の世界大学                           | ランキングの総合ランキング                   | で上位100位以内に位置              | する等、諸外国における  |                      |
| L |                       | トップレ                                                                 | バルの大学や研究                                      | 『所等への留学を含む計画で                          | を支援対象とします。                      |                           |              |                      |
|   |                       | なお、国                                                                 | 内ランキングや学                                      | 学部等の専門分野別の大学                           | ランキングは認めません。                    |                           | 該当の希望ごと削除し   | たい場合には、このボタンを押して下さい。 |
|   | 留学无機関情報               | (参考)                                                                 | 代表的なランキン                                      | ッグ                                     |                                 |                           |              |                      |
|   | ※留字光機関名は予定・希望でも構いませ , | ∎QS W                                                                | orld University R                             | Rankings 2019(クアクア                     | レリ・シモンズ社)                       |                           |              |                      |
|   |                       | ■ World                                                              | l'University Rank                             | kings 2019(タイムズ・ハ                      | (イヤーエデュケーション)                   |                           | ※第2希望を人力した   | に状態で、第1希望のこのホタンを押すと、 |
|   | ※世界トップレイル大学寺コースを選択す   |                                                                      | ۱                                             |                                        |                                 |                           | 第1希望が削除され、   | 第2希望が第1希望になります。      |
|   | みへの計画変更はできませんので、注音    |                                                                      | 留学期間                                          | 国・地域、都市名                               | 機関名                             | UR                        | ※1か所月を全て削除   | さると、2か所目が1か所目になります。  |
|   | してください。               |                                                                      | 開始日:                                          | 国・地域:                                  | 英語名[必須]:                        | 留学先機関URLLix               |              |                      |
|   |                       |                                                                      | 2020/09/01                                    | 国・地域の選択                                | Peking University               | http://english.pku.edu.   | cn/          |                      |
|   |                       |                                                                      |                                               | 中国                                     | 1                               |                           |              |                      |
|   |                       |                                                                      | 4                                             |                                        |                                 |                           |              |                      |

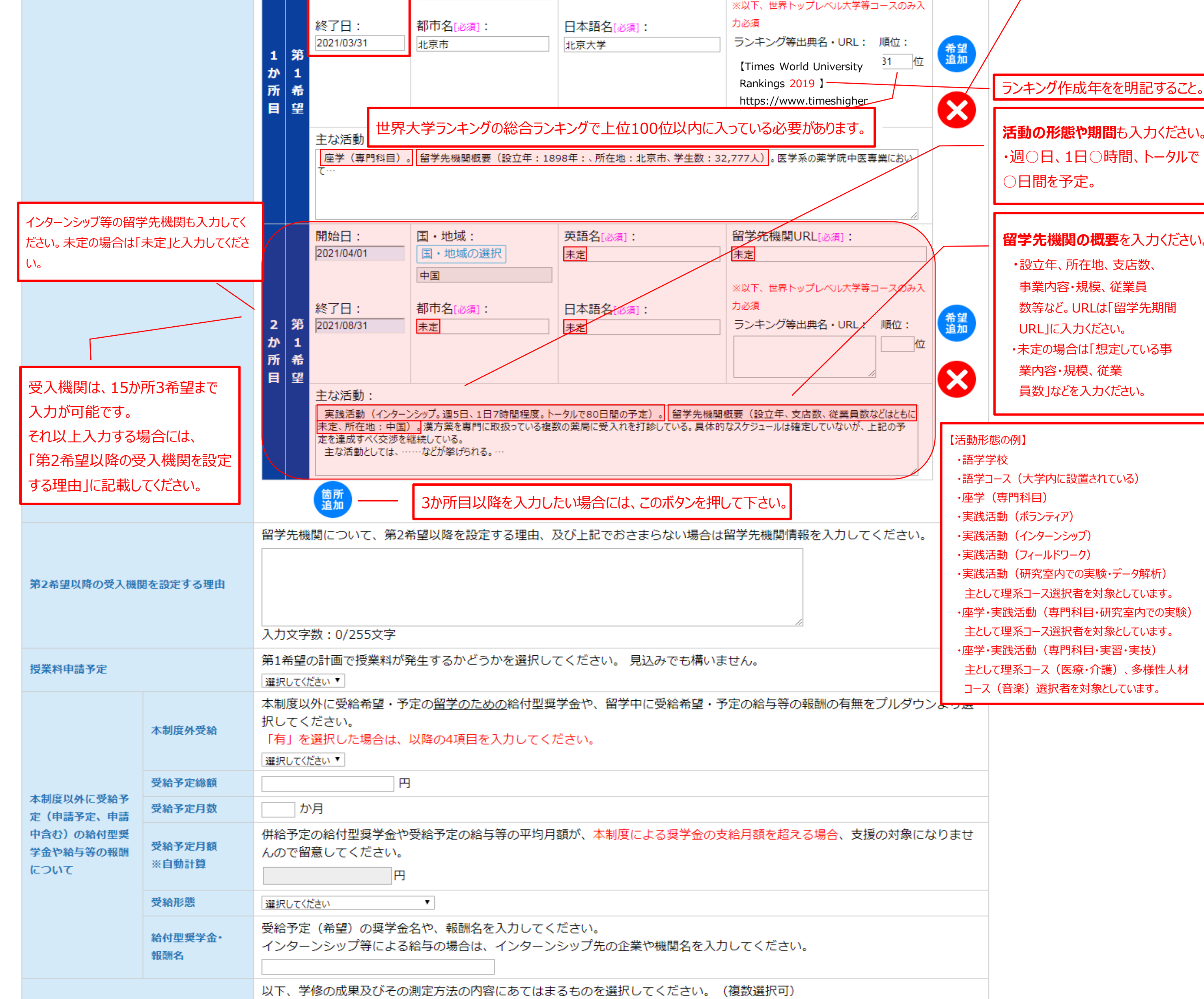

| 学修の成果及びその測定方法      | 選択可能<br>成果発表(論文、作品等)<br>単位:学位取得<br>その他          学修の成果及びその測定方法の詳細を入力してください。         人力文字数:0/400文字                                                                                                    |
|--------------------|----------------------------------------------------------------------------------------------------|
| 期待できる学修・実践活動の成果の活用 | 留学後、大学等在学中及び卒業後にどのように成果を活用するかを入力してください。<br><u>募集要項</u> に記載のあるとおり、多様性人材コース以外のコースは、将来的に産業界を中心に活躍する意欲のある学生を支援するこ<br>ととしています。産業界を中心とした成果の活用イメージ、キャリア等を可能な範囲で入力してください。在籍課程や年齢により<br>具体性が異なることは勘案します。<br>多様性人材コースに関しては、産業界に限らず多様な分野で活躍する意欲がある学生を支援する事としていますので、各々の分<br>野・活動における成果の活用イメージを入力してください。<br>入力文字数:0/500文字 |

※1時間に1回は、必ず一時保存するようにしてください。

一時保存

| 4. 留学計画の実現可能性 <u>※こちらに読</u> | <u>}入例がありますので、参考にしてください</u>                                                                                                    |  |  |  |  |
|-----------------------------|----------------------------------------------------------------------------------------------------|--|--|--|--|
| 留学計画の実現のための取組               | 留学先機関との交渉状況(受入許可書・内諾書の有無、取得の見込み・予定時期)及び留学開始日までに査証を取得し得る見込み<br>等について詳細かつ具体的に入力してください。<br>∧ 入力文字数:0/500文字                                                                                                    |  |  |  |  |
| 参加予定プログラム                   | 以下、参加予定の留学プログラムであてはまるものを選択してください。(複数選択可)<br><b>選択可能</b> 在籍大学等の交換留学 在籍大学等のダブル/ジョイントディグリープログラム 在籍大学等の留学プログラム(交換留学以外) 在籍大学等以外の機関による留学プログラム 留学プログラムに参加しない                                                                             |  |  |  |  |
| 参加予定プログラム名                  |                                                                                                    |  |  |  |  |
| 参加予定プログラム実施機関名              | 参加プログラムで、在籍大学等以外を選択した場合には、記入してください。                                                                                                    |  |  |  |  |
| 英語[任意]                      | TOEIC       点       ※点数範囲:10~990点         TOEFL(iBT)       点       ※点数範囲:0~120点         IELTS       点       ※点数範囲:1.0~9.0点         英検       選択して(ださい・         その他の語学能力試験、資格等の点数・結果など、英語能力を測れるような内容をにしてください。         入力文字数:0/255文字 |  |  |  |  |
| その他言語[任意]                   | 英語以外で使用できる言語を入力してください。複数ある場合は、すべて入力してください。                                                                                                    |  |  |  |  |

|   | 入力文字数:0/255文字 |  |
|---|---------------|--|
| 1 |               |  |

※1時間に1回は、必ず一時保存するようにしてください。

| 一時保存 |
|------|
|------|

## 5. 自由記述欄 ※こちらに記入例がありますので、参考にしてください

## ファイルは未登録です

## <注意事項>

※必要書類を1つのPDFファイルにまとめ、添付してください。 ※PDFファイルサイズは、2MB以内で収まるように作成してください。 ※ドラッグ&ドロップでファイルを選択できます。 ※詳細は<u>募集要項</u>で確認してください。

<理系、複合・融合系人材コース(未来テクノロジー人材枠を除く)、新興国コース、世界トップレベル大学等コース、多様性人 材コース>

#### 【自由記述書】

以下の4項目について自由に記述してください。 写真、画像、グラフ等の挿入、貼り付けは自由です。 なお、記載分量はA4サイズ2枚までとしてください(様式自由、大学等名・氏名を記載してください)。 ①留学によってどんな自分になりたいのか ②困難を克服した経験 ③トビタテ!留学JAPAN日本代表プログラムに対して自身が貢献できると考えること ④その他アピールできるポイント

【留学先機関の受入許可書等、留学計画の実現可能性を証明できる文書等の写し】 現時点で用意できている場合は、添付してください。

<理系、複合・融合系人材コース(未来テクノロジー人材枠)>

#### 自由記述書

学習状況や成果・実績を証明する書類(未 【自由記述書】 来テクノロジー人材枠のみ)

受入許可書等

以下の3項目について自由に記述してください。 写真、画像、グラフ等の挿入、貼り付けは自由です。 なお、記載分量はA4サイズ2枚までとしてください(様式自由、大学等名・氏名を記載してください)。 ①自身の専門分野における学習状況や成果・実績 ※対象の専門分野については、<u>募集要項</u>3ページ【「未来テクノロジー人材枠」について】を参照してください。 ②留学先で学んだテクノロジー分野に関する知識と構築した人的ネットワーク等を生かし、日本の発展及びトビタテ!留学JAPAN 日本代表プログラムに対して自身が貢献できると考えること ③その他アピールできるポイント

【学習状況や成果・実績を証明する書類】

自由記述書に記載した「①自身の専門分野における学習状況や成果・実績」を証明する書類を添付してください。 (例:推薦状、過去の受賞歴、論文のアブストラクト、研究実績や学習活動の詳細等、形式不問) ※推薦状を提出する場合、以下1~4の要素を含むものを添付してください(様式自由)。

1. 推薦者と推薦される応募者との関係性 2.応募者の専門性、研究や活動実績等 3. 応募者が留学することを推薦する理由 4. 推薦者の所属、連絡先及び直筆の署名 ※推薦状が日本語以外の言語で記載されている場合は、日本語の訳文をつけてください。 ※推薦者は、応募者の専門性、留学先での学修活動等及び応募者自身をよく理解する方であることが必要です。 ※推薦状の内容について、機構より直接推薦者に確認する場合があります。 【留学先機関の受入許可書等、留学計画の実現可能性を証明できる文書等の写し】 現時点で用意できている場合は、添付してください。

ファイル選択

※1時間に1回は、必ず一時保存するようにしてください。

一時保存

# 6. 確認事項 ※こちらに記入例がありますので、参考にしてください

|               | 以下の全ての要件を満たすことを確認してください。                                                                                                    |  |  |  |  |  |  |
|---------------|----------------------------------------------------------------------------------------------------|--|--|--|--|--|--|
|               | ※チェックしていない項目がある場合には申請できません。                                                                                                    |  |  |  |  |  |  |
|               | ※詳細は <u>募集要項</u> を確認してください。                                                                                                    |  |  |  |  |  |  |
| <text></text> | <ul> <li>日本国籍を有している又は日本への永住が許可されている。</li> <li>本制度で実施する事前・事後研修及び留学生ネットワーク(支援企業等に対する留学計画や活動報告・成果等の情報の提供を<br/>含む。)に参加する。</li> <li>日本の大学等において、卒業又は学位取得を目的とした課程に在籍している。</li> <li>日本の大学等において、卒業又は学位取得を目的とした課程に在籍している。</li> <li>第計基準を満たす場合は「大学全国コース」、満たさない場合は「大学オープンコース」へ申請する。 ※家計基準を満たす<br/>か満たさないかは在籍大学等で開いらわせてください。</li> <li>留学に必要な直証を確実に取得できる。</li> <li>留学終了後、日本の在籍大学等で学業を継続又は学位を取得する。</li> <li>2020年4月1日現在の年齢が30歳以下である。</li> <li>留学中のインターンシップ等での報酬や他団体等から留学のための奨学金を受ける際には、その平均月額が、本制度による奨<br/>学金の支給月額を超えない。</li> <li>本制度において過去に派遣留学生として採用されていない。</li> <li>2020年4月1日から10月31日までの間に諸外国において留学が開始される(渡航日は含まず)。</li> <li>2020年4月1日から10月31日までの間に諸外国において留学が開始される(渡航日は含まず)。</li> <li>留学期間は28日以上で、1年以内である。※3か月以上推奨(海外初チャレンジ応援枠は除く)</li> <li>留学先における受入機関が存在している。※受入機関が存在しない学生個人の活動等は認めません。</li> <li>在籍大学時が計画内容を教育上有益な学後活動と認めている。</li> <li>留学の計画内容教育上有益な学後活動と認めている。</li> <li>留学先における受入機関が存在している。</li> <li>第次機関の所在地が、外務省の「領事サービスセンター(海外安全相談班)」の情報提供サービス等における「海外安全木<br/>-ムページ」上「レベル2:不要不急の渡航は止めてください。」以上に該当する地域ではない。</li> <li>未来テクノロシー人材体への応募者は、①自由記述書(必須)、②学習状況や成果・実績を証明する書類(必須)、③留学先<br/>機関の受入許可書等、留学計画の実現可能大を証明できる文書等の写し(任意)を添付する。、そつ他の応募者は、①自由記述<br/>書(必須)、②留学計画の実現可能大を証明できる文書等の写し(任意)を添付する。、そつ他の応募者は、①自由記述<br/>書(必須)、②留学計画の実現可能大を証明できる文書等の写し(任意)を添付する。</li> </ul> |  |  |  |  |  |  |
| 利用規約          | <ul> <li>■ 2016年9月1日施行の「利用規約」に同意する</li> <li>※「利用規約」の文章はこちら</li> <li>未来テクノロジー人材枠への広募者とその他の広募者で添付書類が異かります</li> </ul>                                                                                                    |  |  |  |  |  |  |
| 個人情報の取り扱いに関して | ■ 2016年4月1日施行の「個人情報の取り扱<br>※「個人情報の取り扱いに関して」の文章 ほこうう                                                                                                    |  |  |  |  |  |  |
|               |                                                                                                    |  |  |  |  |  |  |

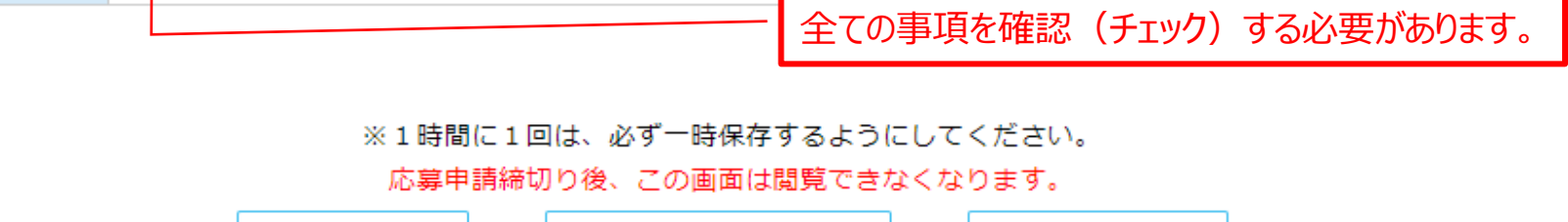

Copyright © JASSO. All rights reserved.

| ※1時間に1 | 回は、必ず一時保存す | するようにし | てください。 |     |  |
|--------|------------|--------|--------|-----|--|
| 応募申請締  | 切り後、この画面は間 | 閲覧できなく | なります。  |     |  |
| 一時保存   | 申請事前チェン    | ック     | 学校     | △申請 |  |
|        |            |        |        |     |  |